## COMO FAZER UMA NOTA COMPLEMENTAR

Primeiramente, é necessário cadastrar o CFOP da nota complementar, que geralmente é o mesmo da nota que será complementada (recomendamos sempre verificar com a contabilidade por precaução).

Para isso é necessário abrir as configurações e selecionar a opção TRIBUTOS.

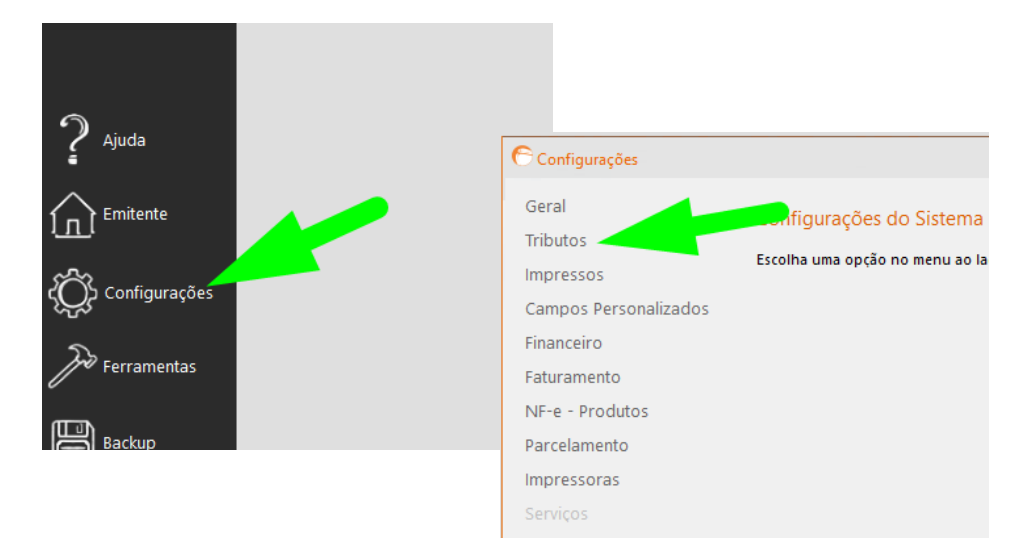

Clique em **NOVO** e, em seguida, informe o **CFOP** recomendado pela contabilidade e a natureza de operação **COMPLEMENTO**.

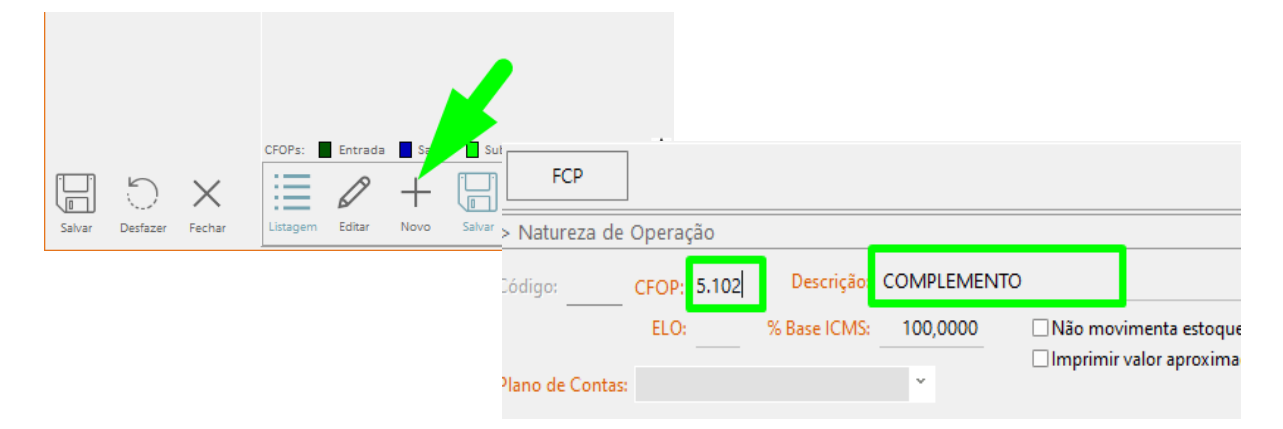

Neste exemplo utilizamos o CFOP 5102.

Ao informar o CFOP e natureza de operação, clique em **SALVAR**.

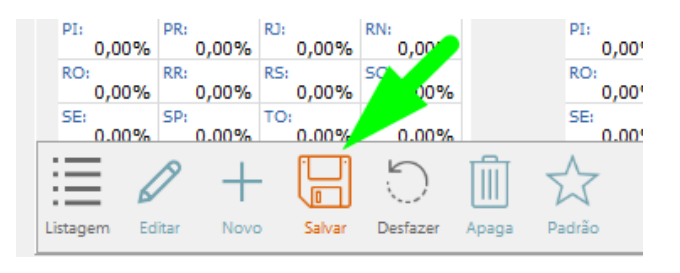

Após salvar o cadastro do CFOP da nota complementar, clique em **SALVAR** novamente para salvar as alterações.

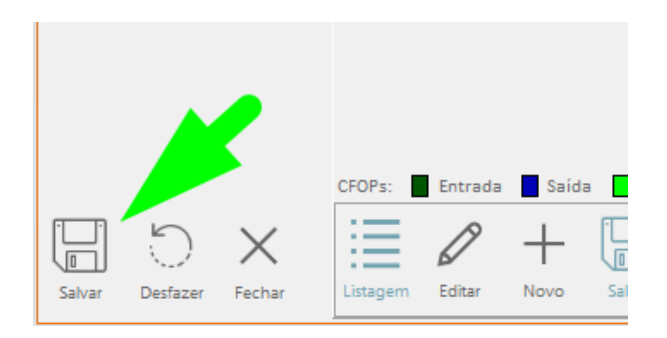

Após cadastrar o CFOP, abra o módulo FATURAMENTO e clique em NOVO.

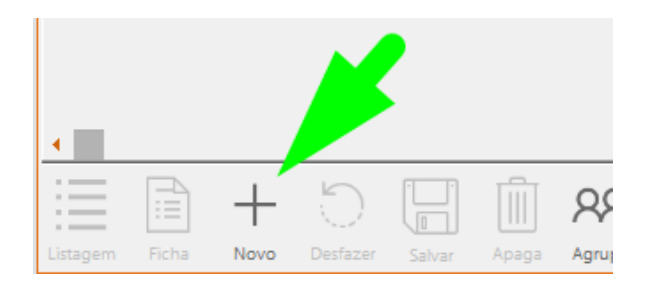

Informe a natureza de operação **COMPLEMENTO** e marque a opção **COMPLEMENTAR/AJUSTE**.

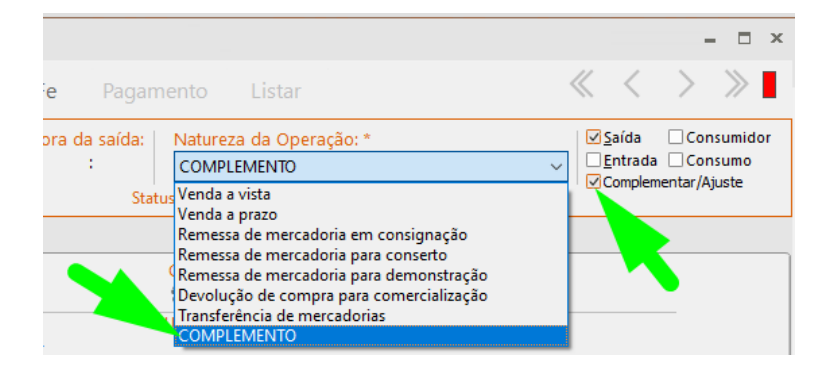

Informe o cliente e produtos da nota que deve ser complementada, sendo que os produtos precisam estar com a **quantidade e o preço unitário zerados**.

| Cliente T                      | ransportadora | Outros        | Observações      |                     |                |                       |             |                               |
|--------------------------------|---------------|---------------|------------------|---------------------|----------------|-----------------------|-------------|-------------------------------|
| Client<br>0000 1 FULANO DE TAL |               |               |                  |                     | CNF<br>CNF     | ارد<br>000.000.000-00 |             | Inscrição Estadual:<br>ISENTO |
| Contato.                       |               |               | •                | CEP:                | UF: *          | Municíp               | pio:        |                               |
|                                |               |               |                  | 89700-06            | i5 SC          | Concó                 | rdia        |                               |
| Logradouro:                    |               |               |                  |                     |                | Complemento:          |             |                               |
| Número:                        | Bairro:       |               |                  | Telefone:           |                | IE do Substituto      | Tributário: |                               |
| 0                              | CENTRO        |               |                  | (0xx) -             |                |                       |             |                               |
| Produtos                       | F3 -          | Impostos FCP  | F4 - ICMS Retido | /Efetivo F7 - Lotes | F9 - Informaçã | o de Veículos novos   |             |                               |
| Nome do proc                   | luto Incluir  | (Ctrl+Insert) |                  | ST Und.             | Otd.           | Unitário CFOP         | ICMS %      | Tot.Desc.                     |
| BANOFFEE                       |               |               | $\Box$           | 00 UND              | 0,00           | R\$ 0,00 i. 102       | 0,00 %      |                               |
|                                |               |               |                  |                     |                |                       |             |                               |
|                                |               |               |                  |                     |                |                       |             |                               |

DEPARIS SISTEMAS

Após informar o cliente e produtos, clique duas vezes na porcentagem de ICMS presente na nota e clique no quadrado com três pontinhos para abrir a tabela com a tributação.

| IE do Substituto Tributário: |                         |                  |           |  |  |
|------------------------------|-------------------------|------------------|-----------|--|--|
| s F9 - Inforr                | nação de Veículos novos |                  |           |  |  |
| Qtd.                         | Unitário CFOP           | ICMS % Tot.Desc. | Total F   |  |  |
| 0,00                         | R\$0,00 5.102           | 0,0000           | R\$0,00 0 |  |  |
|                              |                         |                  |           |  |  |

Preencha os valores da tributação de acordo com o recomendado pela contabilidade e clique em **CONFIRMA**.

|                                            |                                   | 611121                        |                | 1112511545                          |        |
|--------------------------------------------|-----------------------------------|-------------------------------|----------------|-------------------------------------|--------|
| 🕞 Tributação sobr                          | re o item:                        |                               |                |                                     |        |
| < Tributação do                            | ICMS                              |                               |                |                                     |        |
| Base de cálculo c<br>R\$ <mark>0,00</mark> | do ICMS: Valor do ICN<br>R\$ 0,00 | AS: Base de cálcu<br>R\$ 0,00 | lo do ICMS ST: | Valor ICMS Substituição<br>R\$ 0,00 | ):     |
| < Tributação do                            | IPI                               |                               |                |                                     |        |
| Base de cálculo:                           | IPI de venda:                     | Alíquota específ              | ica: CST       | do IPI de venda:                    |        |
| R\$ 0,00                                   | 0,00 %                            | R\$ 0,0000                    | 53 -           | Saída não-tributada                 | $\sim$ |
| < Tributação do                            | PIS                               |                               |                |                                     |        |
| Código:                                    | Base:                             | Alíquota:                     | Base Sub:      | Alíquota Sub:                       |        |
| •••                                        | 0,00000 %                         | 0,00000 %                     | 0,00000 %      | 0,00000 %                           |        |
| < Tributação da                            | COFINS                            |                               |                |                                     |        |
| Código:                                    | Base:                             | Alíquota:                     | Base Sub:      | Alíquota Sub:                       |        |
| ***                                        | 0,00000 %                         | 0,00000 %                     | 0,00000 %      | 0,00000 %                           |        |
| Ca <u>n</u> celar                          |                                   |                               | -              | <u>C</u> onfirma                    |        |

Após preencher os valores corretamente, referencie a nota a ser complementada, clicando em **OUTROS > DOC. REFERENCIADOS**.

| Cliente Transportadora<br>Cliente:<br>000001 FULANO DE TAL | Outros Obse | rvações    |                |                   |
|------------------------------------------------------------|-------------|------------|----------------|-------------------|
| Contato:                                                   |             | (          | CEP:<br>89700- |                   |
| Logradouro:                                                |             |            |                |                   |
| Número: Bairro:                                            |             | ora Outros | Obse           | rvações           |
| 0 CENTRO                                                   |             |            |                |                   |
|                                                            |             | ~          |                |                   |
|                                                            |             |            | Doc            | Referenciado      |
|                                                            |             |            |                | ¥ <u>—</u><br>*-⊕ |
|                                                            |             |            | CN             | PJ autorizados    |

Selecione a opção NFe/ NFCe/ SAT.

| 25            | C Documentos Reference   | ciados        |                  | x         |
|---------------|--------------------------|---------------|------------------|-----------|
|               | Tipo de documento refere | enciado:      |                  |           |
|               |                          |               |                  | ~         |
|               | NF-e/NFC-e/SAT           |               |                  |           |
| 9             | CT-e                     |               |                  |           |
| izados        | Cupom Fiscal             |               |                  |           |
|               | Nota Fiscal              |               |                  |           |
| etido/Efetivo | NF de Produtor Rural     | -             |                  |           |
| ST U          | nd. Qtd.                 | Unitário CFOP | ICMS % Tot.Desc. | Total FCP |

Informe a chave de acesso e data de emissão da nota a ser complementada, clique em **ADICIONAR** e depois em **CONFIRMA**.

| C Documentos Referenciados      |                       | x |
|---------------------------------|-----------------------|---|
| Tipo de documento referenciado: |                       |   |
| NF-e/NFC-e/SAT                  | ~                     |   |
| Chave de acesso                 | Emissão<br>19/10/2021 |   |
|                                 | Adicionar             |   |
| Chave Acesso                    | Emissão               |   |
|                                 |                       |   |
|                                 |                       |   |
|                                 |                       |   |
|                                 |                       |   |
|                                 |                       |   |
|                                 |                       |   |
|                                 |                       |   |
|                                 | Confirma              |   |

Por fim, salve a nota e depois a faça a sua transmissão clicando em VALIDAR, ASSINAR, TRANSMITIR E IMPRIMIR DANFE.

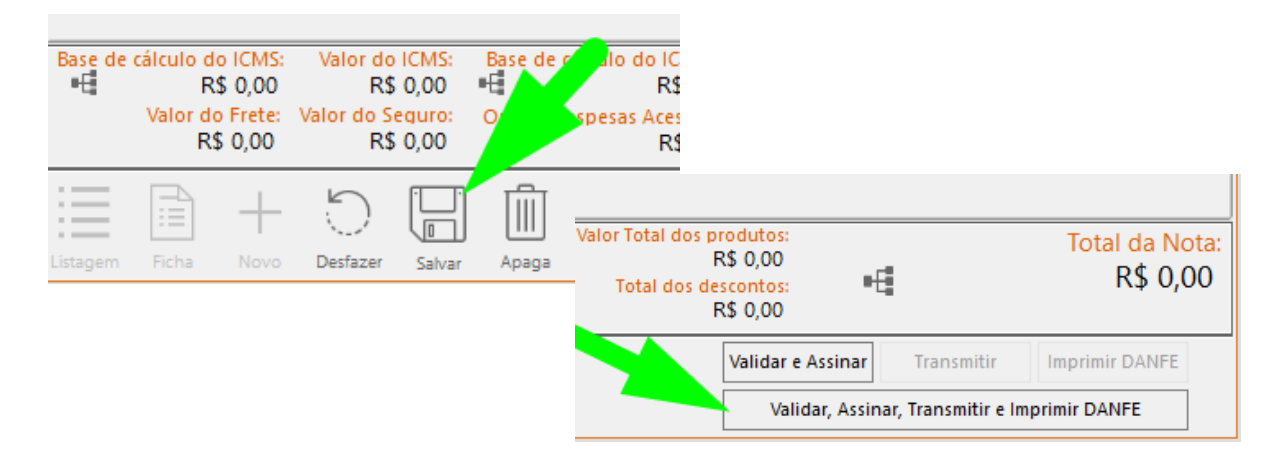